## How do I configure VPN client using GUI tools?

If you are using Debian / Ubuntu, just click on Network configuration Icon on taskbar > VPN Connection > Configure VPN > Add:

Click forward :

|        | Create VPN Connection                                                                                                    | J |  |  |  |  |  |
|--------|----------------------------------------------------------------------------------------------------|---|--|--|--|--|--|
| Create | VPN Connection                                                                                                    |   |  |  |  |  |  |
|        | This assistant will guide you through the creation of a<br>connection to a Virtual Private Network (VPN).<br>It will require some information, such as IP addresses and<br>secrets. Please see your system administrator to obtain this<br>information |   |  |  |  |  |  |
|        | Cancel Back Eorward                                                                                                    |   |  |  |  |  |  |

## Select PPTP tunnel > Forward:

| are      | VPN CONNECTION - 1 OF 2                   |   |
|----------|-------------------------------------------|---|
| se which | ype of VPN connection you wish to create. |   |
| ect to:  | PPTP tunnel                               | • |
| ect to:  | PPTP tunnel                               |   |

Enter Connection Name, VPN Server / Gateway hostname/IP address > Click on different tabs to configure other parameters > Forward >

| opposien         |                                       | C                  |                       | DD Oations    | Day shim a |                            |     |
|------------------|---------------------------------------|--------------------|-----------------------|---------------|------------|----------------------------|-----|
| onnection        | Authentication                        | Compression & Er   | cryption   Pi         | PP Options    | Routing    |                            |     |
| Connect          | ion Name                              |                    |                       |               |            |                            |     |
| HUAV             | PN                                    |                    |                       |               |            |                            |     |
| Th               | is is the friendly<br>g. "Campus VPN" | ame that will be u | sed to ident<br>work" | ify this netv | vork conne | ction,                     |     |
| Require          | s existing netwo                      | k connection       | NOTK                  |               |            |                            |     |
| ( <u>11</u> )    |                                       | (s)==(11)===(=(1)  |                       |               |            |                            |     |
| Type:            |                                       |                    |                       |               |            |                            | =   |
| <b>C</b> -1      | 83.212.241.2                          |                    |                       |               |            |                            |     |
| Gateway:         |                                       |                    |                       |               |            |                            |     |
| <u>G</u> ateway: |                                       |                    |                       |               |            |                            |     |
| Gateway:         |                                       |                    |                       |               |            |                            |     |
| <u>G</u> ateway: |                                       |                    |                       |               |            |                            |     |
| <u>G</u> ateway: |                                       |                    |                       |               |            | - Import Saved Configurati | ion |
| <u>G</u> ateway: |                                       |                    |                       |               |            | 라 Import Saved Configurati | ion |
| <u>G</u> ateway: |                                       |                    |                       |               |            | - Import Saved Configurati | ion |

Save and close the dialog box. To connect via VPN click on Network Icon > Select VPN Connection > Connection name (HUA VPN > Enter your VPN username and password and click on Ok

|          | Authenticate Connection               | ×                          |
|----------|---------------------------------------|----------------------------|
| <u>A</u> | You need to authenticate to access    |                            |
|          | <u>O</u> semame:                      |                            |
|          | <u>P</u> assword:                     |                            |
|          | <u>Remember password for this ses</u> | sion                       |
|          | ☑ Save password in keyring            |                            |
|          | Cancel                                | <mark>∉]</mark> <u>о</u> к |